## ラスタヒストグラムの更新

ご存知でしたか?... ジオツールボックスを使ってラスタのヒストグラムを自動で 更新できます。

## ラスタのヒストグラムを更新することで...

- 調べたい領域を選んでラスタヒスグラムを計算できます。
- 1つもしくは複数のラスタオブジェクトのラスタヒストグラムを更新できます。
- 異なるスペクトルソースのラスタヒストグラムを同時に比較できます。

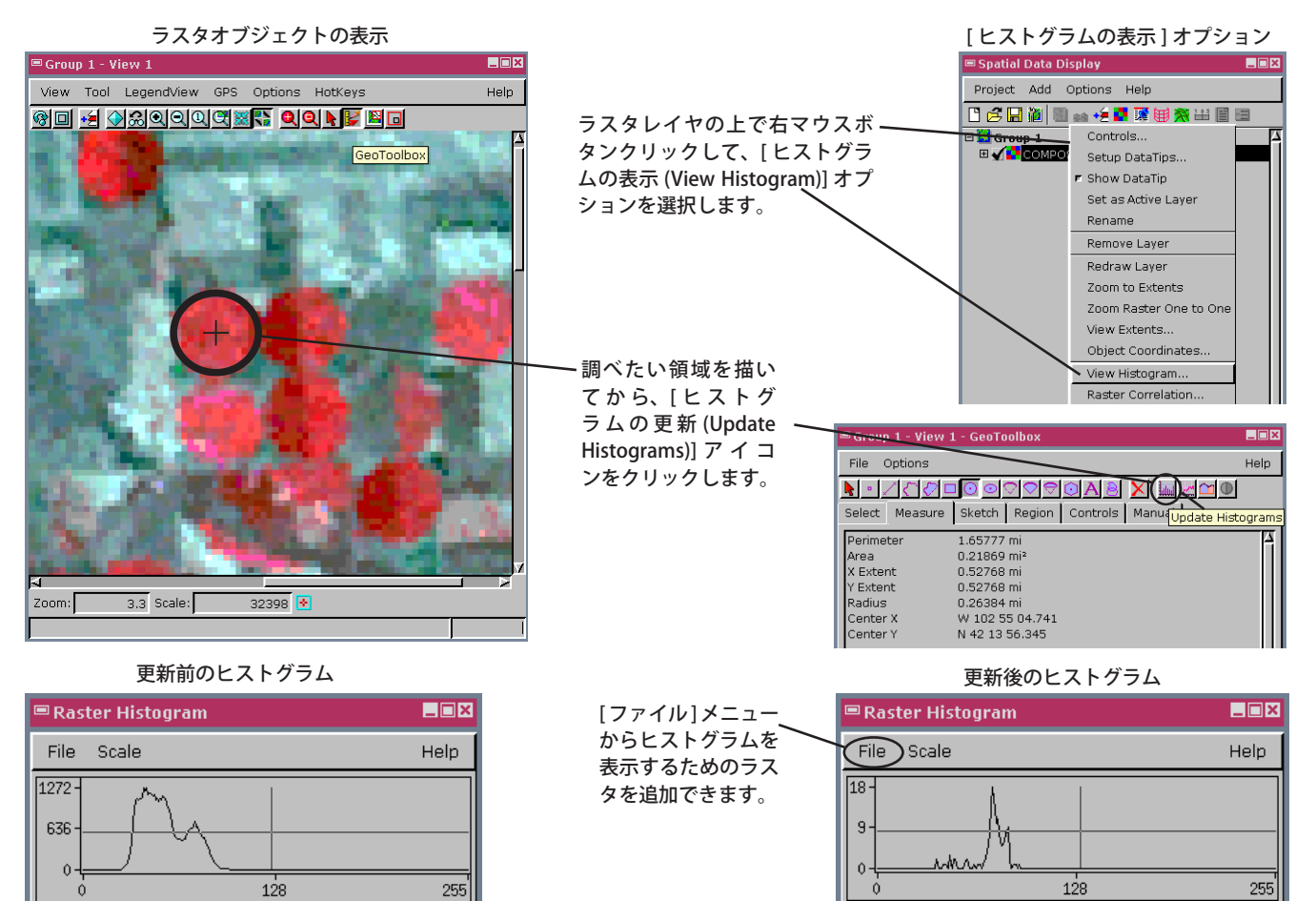

Raster: NIR\_7 8-bit unsigned

## ラスタのヒストグラムを更新する方法

- ラスタオブジェクトを表示します。
- ラスタレイヤの右マウスボタンメニューから [ヒストグラムの表示]を選択します。
- [ジオツールボックス (Geotoolbox)] アイコンをクリックします。
- 領域描画ツールを一つ選択して、ラスタの上に関心領域を描きます。
- 〈ジオツールボックス〉ウィンドウで [ヒストグラムの更新] アイコンをクリックします。
- 他のラスタレイヤについても、[ヒストグラムの表示]を選択し、ヒストグラムを追加して開くことができます。
- [ファイル / ラスタ (File / Raster)] から、ヒストグラムを表示するラスタオブジェクトを選択できます。

## さらに知りたいことがあれば...

以下のチュートリアルをご覧ください

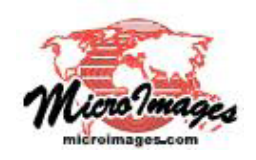

Raster: NIR 7 8-bit unsigned

スケッチと測定 (Sketching and Measuring)